## How To Create Physical Scale

- 1. From the Ticket Management menu, click on Physical Scales.
- 2. If this is the first record you are to create, it will open directly the Physical Scale screen where you can add Physical Scale. Otherwise. it will open Physical Scale Search screen where existing Physical Scale records are displayed. Click the **New** toolbar button to open new Physical Scale screen.

| Physical Scale                         |                 |                    |                | ^         |              |
|----------------------------------------|-----------------|--------------------|----------------|-----------|--------------|
|                                        |                 |                    |                |           |              |
| Physical Scale                         |                 |                    |                |           |              |
| Open Selected New Columns Columns      | w •             |                    |                |           | 2 recor      |
| C Physical Equipme Y Between           | and             | (+) Add Filter     |                |           | 🗙 Clear Filt |
| Physical Equipment Id                  |                 | Device Description |                |           |              |
| 1                                      |                 | Scale 1            |                |           |              |
| 2                                      |                 | Scale 2            |                |           |              |
| Fill in the Physical Scale information | ۱.              |                    |                |           |              |
| Physical Scale                         |                 |                    |                | ^         |              |
| New Save Search Delete Undo            | Close           |                    |                |           |              |
| Physical Equipment ID *                | 3 C             | onnection Type     | Database       |           |              |
| Description DL : LS L                  |                 |                    |                |           |              |
| Physical Scale                         |                 |                    |                |           |              |
| Weight Stability Check Single          | ~ N             | TEP Capacity       | 220,00         |           |              |
| File Connection Tune                   |                 |                    |                |           |              |
| File connection Type                   |                 |                    |                |           |              |
| Filename                               |                 |                    |                |           |              |
| Path                                   |                 |                    |                |           |              |
|                                        |                 |                    |                |           |              |
| Motion Detection                       | Weight          |                    | Check Date/Tir | ne        |              |
| Enabled 🗸                              |                 |                    | Enabled        | ~         |              |
| Starting Column 1                      | Starting Column | 3                  | Starting Colum | n         | 19           |
| Field Length 3                         | Field Length    | 6                  | Field Length   |           | 14           |
|                                        |                 | 0                  |                |           | 1-7          |
| Motion (<br>Character                  |                 |                    |                |           |              |
| Test Motion Stable                     | Weight          |                    | 0.00 Date Che  | ck 1-01-1 |              |
|                                        |                 |                    |                |           |              |

- a. Enter the Physical Equipment ID. It is a unique and required field. This is the Device Id.
- b. Enter the **Description** of the Physical Scale.
- c. Select the Weight Stability Check by clicking the combobox dropdown.
- d. Enter the NTEP Capacity.
- e. Setup the Motion, Weight and Check Date/Time.
- f. Enter the character for **Motion Character** field to determine if the weight reading is stable or in motion. The character should be based on the weighing device setup
- 4. Click on Save. The record will be saved.
- 1. From the Ticket Management menu, click on Physical Scales.
- 2. If this is the first record you are to create, it will open directly the Physical Scale screen where you can add Physical Scale. Otherwise. it will open Physical Scale Search screen where existing Physical Scale records are displayed. Click the **New** toolbar button to open new Physical Scale screen.

| Physical Scale                   |                    |
|----------------------------------|--------------------|
| New Open Refresh Report +        |                    |
| Physical Scale                   |                    |
| 器 View Q Filter (F3) 2 record(s) |                    |
| Physical Equipment Id            | Device Description |
| 1                                | Scale 1            |
| 2                                | Scale 2            |

## 3. Fill in the Physical Scale information.

| Physical Scale                |                                   | ~ □ ×                  |
|-------------------------------|-----------------------------------|------------------------|
| New Save Search Delete Undo C | lose                              |                        |
| Details                       |                                   |                        |
| Physical Equipment ID *       | 3 Connection Type                 | Database               |
| Description Physical Scale    |                                   |                        |
| Weight Stability Check Single | <ul> <li>NTEP Capacity</li> </ul> | 220,00                 |
| File Connection Type          |                                   |                        |
| Filename                      |                                   |                        |
| Path                          |                                   |                        |
|                               |                                   |                        |
| Motion Detection              | Weight                            | Check Date/Time        |
| Enabled 🗸                     |                                   | Enabled 🗸              |
| Starting Column 1             | Starting Column 3                 | Starting Column 19     |
| Field Length 3                | Field Length 6                    | Field Length 14        |
| Motion<br>Character (         |                                   |                        |
| Test Motion Stable            | Weight                            | 0.00 Date Check 1-01-1 |
| ? 🗘 🖓 🖂 Saved                 | M                                 |                        |

- a. Enter the Physical Equipment ID. It is a unique and required field.
- b. Enter the **Description** of the Physical Scale.c. Select the **Weight Stability Check** by clicking the combobox dropdown.
- d. Enter the NTEP Capacity.e. Setup the Motion, Weight and Check Date/Time.
- f. Enter the character for Motion Character field to determine if the weight reading is stable or in motion. The character should be based on the weighing device setup
- 4. Click on Save. The record will be saved.
- 1. From the Ticket Management menu, click on Physical Scales.
- If this is the first record you are to create, it will open directly the Physical Scale screen where you can add Physical Scale. Otherwise. it will open Physical Scale Search screen where existing Physical Scale records are displayed. Click the New toolbar button to open new Physical Scale screen.

| Physical Scale                           |                    |
|------------------------------------------|--------------------|
| New Open Refresh Export •                |                    |
| Physical Scale                           |                    |
| 器 View Q Filter Records (F3) 1 record(s) |                    |
| Physical Equipment ID                    | Device Description |
| 1                                        | Scale 1            |

## 3. Fill in the Physical Scale information.

| Physical Equipment ID:  |                | 2                | Connection Type:  | Database                |
|-------------------------|----------------|------------------|-------------------|-------------------------|
| Description:            | Physical Scale |                  |                   |                         |
| Weight Stability Check: | Single         | ~                | NTEP Capacity:    | 220,000                 |
| File Connection Type    |                |                  |                   |                         |
| Filename:               |                |                  |                   |                         |
| Path:                   |                |                  |                   |                         |
| Motion Detection        |                | Weight           |                   | Check Date/Time         |
| Enabled:                | weight         |                  |                   | Enabled:                |
| Starting Column:        | 1              | Starting Column: | 4                 | Starting Column:        |
| Field Length:           | 3              | Field Length:    | 6                 | Field Length:           |
|                         |                |                  |                   |                         |
| Test Mo                 | tion: Stable   | Weig             | ;ht:              | 0.00 Date Check: 1-01-1 |
| ? 🖨 🗘 🖂 Sav             | red            |                  |                   | ✓ Page 1 of 1 ▶         |
| - Enter the Blue        | veigel Faulian |                  | ique and required | field                   |